#### x Aller sur Youtube vidéos <u>https://www.youtube.com/</u>

x Cliquer sur l'icône Mettre en ligne en haut à droite de la page puis cliquer sur Mettre en ligne une vidéo

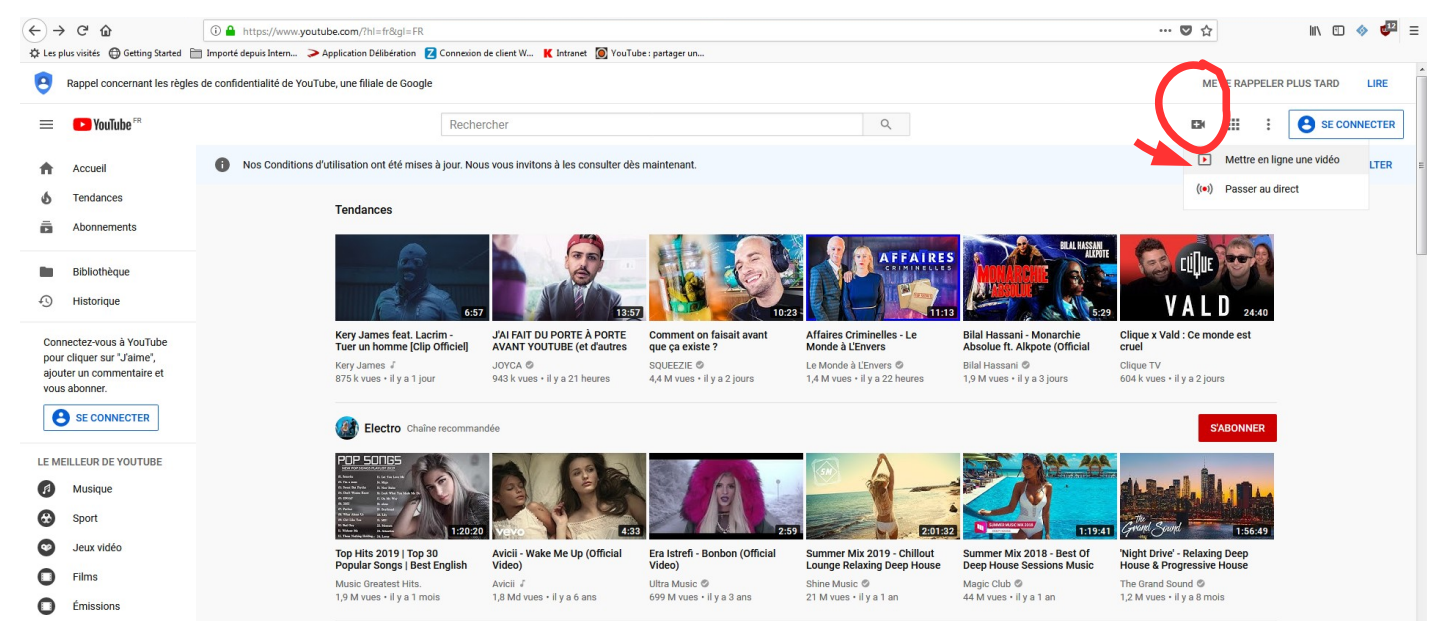

*x* Se connecter via son compte google (gmail) ou se créer un compte si vous n'en n'avez pas

|                                         | C                   | Boogle                                            |                                     |
|-----------------------------------------|---------------------|---------------------------------------------------|-------------------------------------|
|                                         | Co                  | nnexion                                           |                                     |
|                                         | Accéo               | ler à YouTube                                     |                                     |
| Adresse e-m                             | ail ou n            | uméro de téléph                                   | ione                                |
| Adresse e-mail                          | oubliée             | ?                                                 |                                     |
| S'il ne s'agit pas<br>navigation privée | de votre<br>pour vo | ordinateur, utilisez<br>us connecter. <b>En s</b> | une fenêtre de<br><b>avoir plus</b> |
| Créer un compt                          | te                  |                                                   | Suivant                             |
|                                         |                     |                                                   |                                     |

*x* Vous devez créer une chaîne pour mettre en ligne une vidéo. Cliquer sur le lien " Créer une chaîne " Indiquez un nom d'utilisateur

| = 🕨 YouTube 🕫 | Rechercher                    | Q                                                                                                    |
|---------------|-------------------------------|----------------------------------------------------------------------------------------------------|
|               | CREATOR STUDIO                |                                                                                                    |
|               | Vidéos<br>Playlists           |                                                                                                    |
|               | ((•)) DIFFUSION EN DIRECT 🗸 🗸 | Vous devez créer une chaîne pour pouvoir mettre en ligne des vidéos. Créer une chaîne                                                                                                    |
|               | n communauté v                |                                                                                                    |
|               | e chaîne v                    |                                                                                                    |
|               | III ANALYTICS V               |                                                                                                    |
|               | XA TRADUCTIONS ET V           |                                                                                                    |
|               | CRÉER V                       | ★                                                                                                    |
|               |                               |                                                                                                    |
|               | Aide et commentaires          | Utiliser YouTube avec le nom d'utilisateur suiva                                                                                                    |
|               |                               | Elsa                                                                                                    |
|               |                               |                                                                                                    |
|               |                               | En cliquant sur "Créer une chaîne", vous acceptez les Conditions d'utilisation de<br>YouTube. En savoir plus                                                                                                    |
|               |                               | Les modifications que vous apportez ici peuvent s'afficher sur l'ensemble des<br>services Google sur lesquels vous créez et partagez des contenus, et être visibles<br>par les internautes avec qui vous interagissez. En savoir plus<br>Utiliser un nom d'entreprise ou un autre nom |
|               |                               | ANNULER CRÉER UNE CHAÎNE                                                                                                    |

Cliquer sur l'icône Mettre en ligne
en haut à droite de la page puis cliquer sur Mettre en ligne une vidéo

| =     | ▶ Studio 🖦               |       |                             |                                       | Q Recher             | her sur votre chaîne |  |                                                                     |                              |               |                                             |                             |                           |          | EH     | @ E           |
|-------|--------------------------|-------|-----------------------------|---------------------------------------|----------------------|----------------------|--|---------------------------------------------------------------------|------------------------------|---------------|---------------------------------------------|-----------------------------|---------------------------|----------|--------|---------------|
|       | E                        | Vidéo | s mises en ligne<br>Filtrer | Diffusions en dire                    | ect                  |                      |  |                                                                     | 1                            | )<br>((•))    | Mettre en li<br>Mettre en li<br>Passer au c | gne une<br>gne une<br>irect | vidéo (version b<br>vidéo | êta) Nou | reau.  |               |
| 01-1- |                          |       | Vidéo                       |                                       |                      |                      |  | Visibilité                                                          | Date                         |               | Vues                                        |                             | Commentaires              |          | % ment | ions "J'aime" |
|       | Tableau de bord          |       | 1:19:1                      | dossier 29 film d<br>Ajoutez une desc | lis fille<br>ription |                      |  | Non répertoriée<br>Réclamation pour atteinte aux<br>droits d'auteur | 15 mai 2019<br>Mise en ligne |               | 2                                           |                             | 0                         |          |        | -             |
| ۵     | Vidéos                   |       |                             |                                       |                      |                      |  |                                                                     |                              | Nombre de lig | ines par page :                             | 30                          | ▼ 1à1sur1                 | <        | <      | > >           |
| 11.   | Données analytiques      |       |                             |                                       |                      |                      |  |                                                                     |                              |               |                                             |                             |                           |          |        |               |
|       | Commentaires             |       |                             |                                       |                      |                      |  |                                                                     |                              |               |                                             |                             |                           |          |        |               |
| ×A    | Transcriptions           |       |                             |                                       |                      |                      |  |                                                                     |                              |               |                                             |                             |                           |          |        |               |
| ٩     | Autres fonctions         |       |                             |                                       |                      |                      |  |                                                                     |                              |               |                                             |                             |                           |          |        |               |
|       |                          |       |                             |                                       |                      |                      |  |                                                                     |                              |               |                                             |                             |                           |          |        |               |
|       |                          |       |                             |                                       |                      |                      |  |                                                                     |                              |               |                                             |                             |                           |          |        |               |
|       |                          |       |                             |                                       |                      |                      |  |                                                                     |                              |               |                                             |                             |                           |          |        |               |
|       |                          |       |                             |                                       |                      |                      |  |                                                                     |                              |               |                                             |                             |                           |          |        |               |
| \$    | Paramètres               |       |                             |                                       |                      |                      |  |                                                                     |                              |               |                                             |                             |                           |          |        |               |
| •     | Nouveautés               |       |                             |                                       |                      |                      |  |                                                                     |                              |               |                                             |                             |                           |          |        |               |
|       | Commentaires             |       |                             |                                       |                      |                      |  |                                                                     |                              |               |                                             |                             |                           |          |        |               |
| 內     | Creator Studio classique |       |                             |                                       |                      |                      |  |                                                                     |                              |               |                                             |                             |                           |          |        |               |

#### Avant d'importer votre vidéo, vous devez valider votre compte google pour pouvoir publier une vidéo de plus de 15 minutes

| = 🕨 YouTube <sup>FR</sup> | Rechercher | Q                                                                                                    |
|---------------------------|------------|----------------------------------------------------------------------------------------------------|
|                           |            | Sélectionner les fichiers à importer<br>Ou glisser-déposer les fichiers vidéo<br>Publique V                                                                                                    |
|                           |            | AIDE ET SUGGESTIONS     Vous souhaitez mettre en ligne des vidéos de plus de 15 minute ? Augmentez votre limite.     En mettant en ligne des vidéos sur YouTube, vous reconnaissez acception on titue e duisation et le Règlement de la communauté.     Veuillez vous assurer de ne pas porter atteinte à des droits d'auteur ou à la vie privée d'autrui. En savoir plus Instructions de mise en ligne   Dépannage   Mises en ligne via un appareil mobile |

Cliquez sur le lien " Augmentez votre limite "

## Étape 1 : Choisissez " Envoyez-moi le code par sms " et renseignez votre numéro de portable

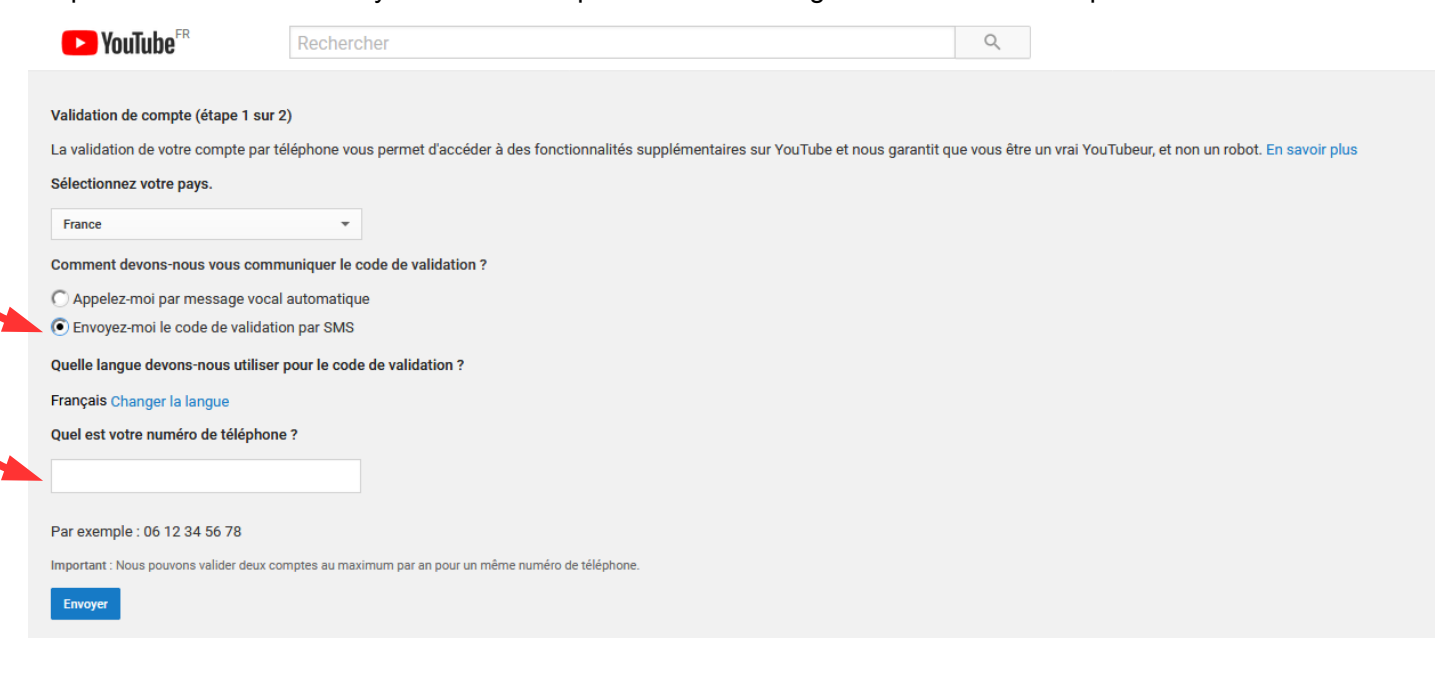

# Étape 2 : Saisissez votre code reçu par sms YouTube<sup>FR</sup> Q Rechercher Validation de compte (étape 2 sur 2) Votre code validation à six chiffres vous a été envoyé par SMS au Saisissez-le ci-dessous Si vous n'avez pas reçu le SMS, revenez en arrière et sélectionnez l'option "Appelez-moi par message vocal automatique" Saisissez votre code de validation à six chiffres Envoyer Votre compte est validé. Cliquez sur " Continuer " **P**YouTube<sup>FR</sup> Q Rechercher 🗸 Validé Votre compte YouTube a bien été validé. Continuer

x De retour sur votre page d'accueil, vous devez de nouveau cliquer sur l'icône 📑

| YouTube <sup>fr</sup> | Rechercher                                                                         |                                                                                                    | Q                                                                                                    |                                                                                                    |                                                                                                    | *                                                                                                    |
|-----------------------|------------------------------------------------------------------------------------|----------------------------------------------------------------------------------------------------|----------------------------------------------------------------------------------------------------|----------------------------------------------------------------------------------------------------|----------------------------------------------------------------------------------------------------|----------------------------------------------------------------------------------------------------|
|                       | CREATOR STUDIO                                                                     | État et fonctionnalités                                                                             |                                                                                                    |                                                                                                    |                                                                                                    |                                                                                                    |
|                       | TABLEAU DE BORD                                                                    | Elsa                                                                                                |                                                                                                    |                                                                                                    |                                                                                                    |                                                                                                    |
|                       | GESTIONNAIRE DE VIDÉOS 🗸                                                           | ✓ Validé                                                                                            |                                                                                                    |                                                                                                    |                                                                                                    |                                                                                                    |
|                       | ((•)) DIFFUSION EN DIRECT 🗸                                                        |                                                                                                    |                                                                                                    |                                                                                                    |                                                                                                    |                                                                                                    |
|                       | 🗶 communauté 🗸 🗸                                                                   | État du compte en motière d                                                                         | o droito d'autour                                                                                                    | État du compte on moti                                                                                                    | ère de rèclement de le comm                                                                                                    | upoutó                                                                                                    |
|                       | CHAÎNE                                                                             | Etat du compte en matiere d                                                                         |                                                                                                    | Etat du compte en mati                                                                                                    |                                                                                                    | unaute                                                                                                    |
|                       | État et fonctionnalités                                                            |                                                                                                    | 😐 🙂                                                                                                    |                                                                                                    |                                                                                                    |                                                                                                    |
|                       | Paramètres par défaut des<br>vidéos mises en ligne<br>Branding<br>Ontione avancées | Vous n'avez reçu aucun avertissemen<br>d'auteur.                                                    | t pour atteinte aux droits                                                                                                    | Vous n'avez aucun avertisseme<br>la communauté.                                                                                             | nt pour non-respect du règlement de                                                                                                    |                                                                                                    |
|                       |                                                                                    | Mise en ligne                                                                                       | Monétisation                                                                                                    | Diffusion en direct                                                                                                    | Intégrer des diffusions en                                                                                                    | Vidéos plus longues                                                                                                    |
|                       | TRADUCTIONS ET                                                                     | Vous pouvez mettre en ligne des<br>vidéos. <u>En savoir plus</u>                                    | Devenez partenaire par le biais de<br>la monétisation en diffusant des<br>annonces dans vos vidéos. <u>En<br/>savoir plus</u> | Vous permet de diffuser en direct.<br><u>En savoir plus</u>                                                                                 | direct<br>La diffusion en direct riest pas<br>activée dans votre compte. Pour<br>en savoir plus, consultez l'état de<br>cette frectionnalité | Vous pouvez désormais mettre en<br>ligne des vidéos de plus de<br>15 minutes ! <u>En savoir plus</u>                      |
|                       | CRÉER V                                                                            | Activé                                                                                              | Éligible Activer                                                                                                    | Éligible Activer                                                                                                    | Non éligible                                                                                                    | Activé                                                                                                    |
|                       | VOS CONTRIBUTIONS                                                                  |                                                                                                    |                                                                                                    |                                                                                                    |                                                                                                    |                                                                                                    |
|                       | Aide et commentaires                                                               | Vidéos privées et non<br>répertoriées                                                               | Miniatures personnalisées                                                                                                    | Annotations externes                                                                                                    | Super Chat                                                                                                    | URL personnalisée                                                                                                    |
|                       |                                                                                    | Vous pouvez définir vos vidéos<br>comme étant privées et non<br>répertoriées. <u>En savoir plus</u> | Utilisez vos propres miniatures<br>pour vos vidéos. <u>En savoir plus</u>                                                     | Vous pouvez créer des liens entre<br>les annotations et des sites<br>externes ou des partenaires de<br>merchandising. <u>En savoir plus</u> | Votre chaîne doit compter au<br>moins 1000 abonnés pour que<br>vous puissiez activer Super Chat.<br><u>En savoir plus</u>                    | Vous riêtes pas autorisé à<br>bénéficier d'une URL<br>personnalisée. Consultez les<br>critères d'étigibilité <u>ici</u> . |
|                       |                                                                                    | Activé                                                                                              | Activé                                                                                                    | Activé                                                                                                    | Non éligible                                                                                                    | Non éligible                                                                                                    |
|                       |                                                                                    |                                                                                                    |                                                                                                    |                                                                                                    |                                                                                                    |                                                                                                    |

*x* Choisissez l'option " non répertoriée " puis cliquez sur la flèche au milieu pour importer votre vidéo. Votre vidéo ne sera pas publique et son accès sera réservé aux personnes à qui vous donnerez le lien pour la visionner.

| 😑 🕨 YouTube <sup>FR</sup> | Rechercher | Q                                                                                                    |
|---------------------------|------------|----------------------------------------------------------------------------------------------------|
|                           |            | 2<br>Sélectionner les fichiers à importer<br>Ou glisser-désource les fichiers vidéo<br>Publique<br>1<br>1<br>1<br>1<br>1<br>1                                                                                         |
|                           |            | AIDE ET SUGGESTIONS                                                                                                    |
|                           |            | communauté.<br>Veuillez vous assurer de ne pas porter atteinte à des droits d'auteur ou à la vie privée d'autrui. En savoir plus<br>Instructions de mise en ligne   Dépannage   Mises en ligne via un appareil mobile |
|                           |            |                                                                                                    |

x Votre vidéo est en train de se télécharger. Cliquez sur " Ok " quand le téléchargement est terminé.

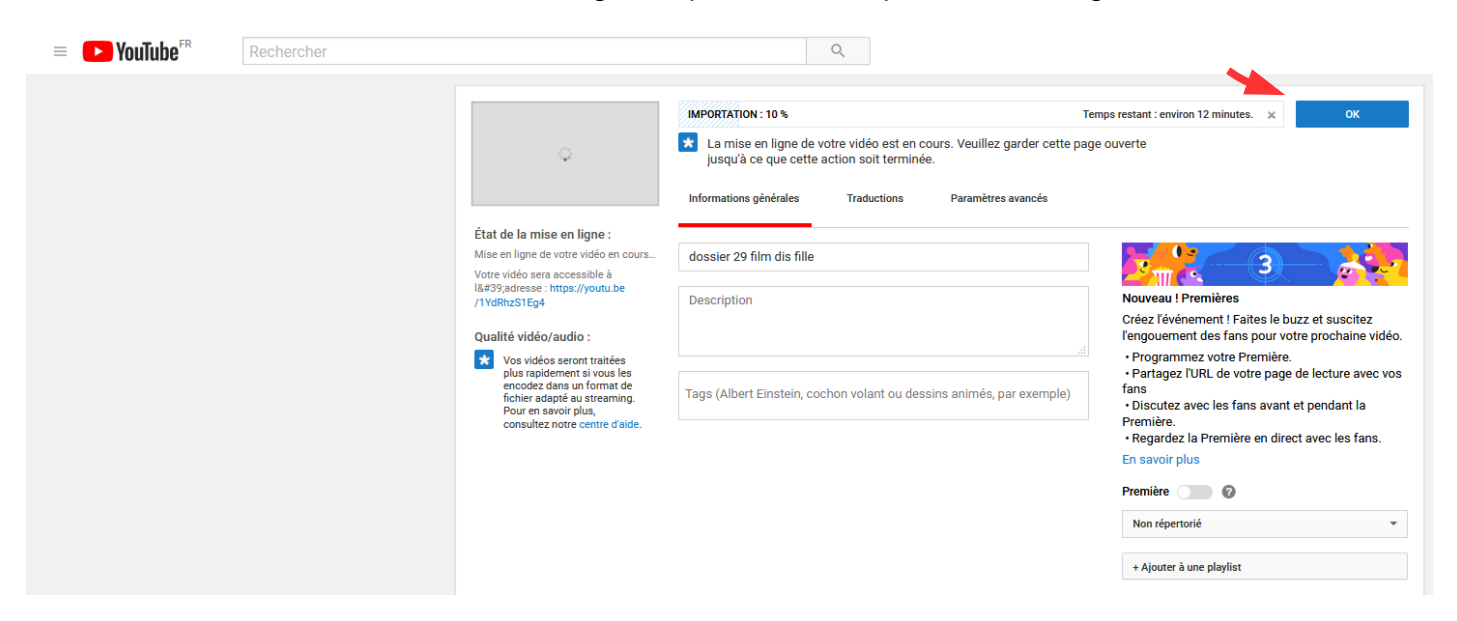

 Vous obtiendrez alors automatiquement le lien de partage que vous pourrez communiquer aux personnes de votre choix.

Vous devez attendre le traitement complet de votre vidéo avant de copier/coller le lien

| = 🕒 YouTube 🕫             | Rechercher |   |                                                                    | 0,                                               |                                      |                                                            |
|---------------------------|------------|---|--------------------------------------------------------------------|--------------------------------------------------|--------------------------------------|------------------------------------------------------------|
|                           |            | ¢ | TRAITEMENT À 10 %<br>dossier 29 film dis 1<br>* Mise en ligne term | fille<br>Inée I Votre vidéo sera prête sur https | Temps restant : environ 5 minutes. × | Revenir au mode "Édition"                                  |
|                           |            |   |                                                                    |                                                  | Version bêta de YouTube Stud         | io + Ajouter d'autres vidéos                               |
| = 🎦 YouTube <sup>FR</sup> | Rechercher |   |                                                                    | ٩                                                |                                      |                                                            |
|                           |            |   | dossier 29 film dis<br>Partager Intég                              | file<br>rer E-mail                               | Version bêta de YouTube Sti          | Revenir au mode "Édition"<br>dio + Ajouter d'autres vidéos |

### Lien à communiquer au Festival des Arlequins